# การพัฒนาระบบเทคโนโลยีสารสนเทศสำหรับฐานข้อมูลสารพันธุกรรม Rapid DNA เพื่อการบริหารจัดการเครื่องมือ ตามมาตรฐานกระบวนการตรวจพิสูจน์

Improvement of Laboratory Information Management System (Rapid DNA) to manage instruments following standard system

ฐิติมา สรรเพชุดาญาณ, นิพนธ์ อันทอง, สาริน อัมฤทธิ์

#### กองสารพันธุกรรม สถาบันนิติวิทยาศาสตร์

#### บทคัดย่อ

เพื่อสอดรับกับนโยบายของรัฐบาลที่ให้นำเทคโนโลยีที่ทันสมัยมาใช้เพื่อเพิ่มประสิทธิภาพของหน่วยงานในกระบวนการ ยุติธรรม กองสารพันธุกรรม สถาบันนิติวิทยาศาสตร์ จึงนำระบบเทคโนโลยีสารสนเทศสำหรับฐานข้อมูลสารพันธุกรรม (DNA) มา ใช้ในการบริหารจัดการห้องปฏิบัติการ และได้รับงบประมาณประจำปี พ.ศ. 2565 ในการจ้างบำรุงรักษาและดูแลระบบฯ โดย ขอบเขตการดำเนินงานครอบคลุมถึงการปรับปรุงและพัฒนาเพื่อขยายขีดความสามารถของระบบฯ ในด้านต่างๆ ให้เพิ่มมากขึ้น ซึ่ง "การพัฒนาระบบเทคโนโลยีสารสนเทศสำหรับฐานข้อมูลสารพันธุกรรม Rapid DNA เพื่อการบริหารจัดการเครื่องมือ ตามมาตรฐานกระบบนการตรวจพิสูจน์" นี้ เป็นหนึ่งในแผนการพัฒนาเพื่อขยายขีดความสามารถของระบบฯ ความสมบูรณ์และ ความพร้อมใช้งานของเครื่องมือที่ใช้ในการตรวจพิสูจน์ส่งผลอย่างยิ่งต่อคุณภาพการตรวจพิสูจน์ ตามระบบมาตรฐานสากล ISO/IEC 17025: 2017 การบริหารจัดการเครื่องมือจึงเป็นสิ่งจำเป็น ระบบฯ ที่พัฒนาขึ้นจึงมีประโยชน์ ดังนี้ 1) บ่งชี้ใน กระบวนการตรวจพิสูจน์ได้ว่าวัตถุพยานได้รับการตรวจพิสูจน์ด้วยเครื่องมือที่มีคุณภาพ แสดงถึงประสิทธิภาพการตรวจพิสูจน์ 2) เพิ่มประสิทธิภาพในการบริหารจัดการข้อมูลเครื่องมือวิทยาศาสตร์ในห้องปฏิบัติการ และการตรวจสอบครุภัณฑ์ประจำปี 3) รวบรวมสถิติการใช้งานเครื่องมือวิทยาศาสตร์ นำข้อมูลการใช้งานไปคำนวณต้นทุนต่อหน่วยและวางแผนการบริหารงบประมาณ และ 4) สอดรับนโยบายรัฐบาลในการนำเทคโนโลยีที่ทันสมัยมาใช้

#### Abstract

The Laboratory Information Management System is an advanced technology that used for increasing efficiency of the DNA laboratory's justice process and management in accordance with government's policy. In 2022, the budget of maintenance system has allocated in the scope of improvement for expanding capability of system. The "Improvement of Laboratory Information Management System Rapid DNA to manage instruments following standard system" is one of development planning for expanding capability of system including the completeness and readiness of instruments. This plan advantages to quality of investigation followed the standard system ISO/IEC 17025:2017. The management of instruments is necessary for developed system such as 1) To indicate the examination quality of evidences in the investigation process that show examination efficiency 2) To increase efficiency of the laboratory instrument data and checking of annual durable articles 3) To collect the statistic of scientific instrument that can calculate cost per unit and budget planning, and 4) To use the advanced technology in accordance with government's policy.

#### เหตุผลความเป็นมา

ตามที่รัฐบาลให้ความสำคัญเกี่ยวกับงานด้านนิติวิทยาศาสตร์ โดยกำหนดให้เป็นส่วนหนึ่งของนโยบายรัฐบาลว่า "ให้นำ เทคโนโลยีที่ทันสมัยและความรู้ทางนิติวิทยาศาสตร์มาใช้ เพื่อเร่งรัดการดำเนินคดีทุกขั้นตอนให้รวดเร็ว เกิดความเป็นธรรม และมีระบบฐานข้อมูลที่เชื่อมโยงกัน สามารถติดตามผลและนำไปใช้ในการปรับปรุงประสิทธิภาพของหน่วยงานและเจ้าหน้าที่ ในกระบวนการยุติธรรมได้" กองสารพันธุกรรม สถาบันนิติวิทยาศาสตร์ จึงดำเนินการจัดหาระบบเทคโนโลยีสารสนเทศสำหรับ ฐานข้อมูลสารพันธุกรรม (DNA) เพื่อใช้ในการบริหารจัดการห้องปฏิบัติการขึ้น โดยระบบดังกล่าวประกอบด้วยส่วนสำคัญ 2 ส่วน คือ 1) ส่วนที่เกี่ยวข้องกับการจัดการวัตถุพยานในห้องปฏิบัติการจนถึงการออกรายงานการตรวจพิสูจน์ โดยมีระบบที่เรียกว่า บาร์โค้ด (Barcode) เพื่อใช้ในการติดตามว่าวัตถุพยานอยู่ในขั้นตอนใดของกระบวนการตรวจพิสูจน์ โดยมีระบบที่เรียกว่า บาร์โค้ด (Barcode) เพื่อใช้ในการติดตามว่าวัตถุพยานอยู่ในขั้นตอนใดของกระบวนการตรวจพิสูจน์ โดยมีระบบที่เรียกว่า บาร์โค้ด (Barcode) เพื่อใช้ในการติดตามว่าวัตถุพยานอยู่ในขั้นตอนใดของกระบวนการตรวจพิสูจน์ สารพันธุกรรม (DNA) ภายในห้องปฏิบัติการ ซึ่งมีความสำคัญมากในกระบวนการตรวจพิสูจน์ และ 2) ส่วนที่เกี่ยวข้องกับระบบเทคโนโลยี สารสนเทศที่ใช้ในการตรวจเปรียบเทียบ (Matching) แบบอัตโนมัติ เพื่อใช้สำหรับตรวจเปรียบเทียบรูปแบบสารพันธุกรรม (DNA) ระหว่างวัตถุพยานกับบุคคล และระหว่างบุคคลกับบุคคล สามารถเชื่อมโยงผู้กระทำความผิดที่ก่อเหตุซ้ำ แม้เป็นการ กระทำความผิดที่เกิดต่างพื้นที่หรือต่างเวลาได้ ช่วยเพิ่มประสิทธิภาพในกระบวนการตรวจพิสูจน์เพื่อสนับสนุนกระบวนการ สืบสวนสอบสวน

ด้วยระบบเทคโนโลยีสารสนเทศสำหรับฐานข้อมูลสารพันธุกรรม (DNA) มีความสำคัญอย่างยิ่งตามที่กล่าวมา จึงต้อง ได้รับการบำรุงรักษาและดูแลให้สามารถใช้งานได้อย่างต่อเนื่องและมีประสิทธิภาพ กองสารพันธุกรรม สถาบันนิติวิทยาศาสตร์ ได้รับงบประมาณในการดำเนินการจ้างบำรุงรักษาและดูแลระบบเทคโนโลยีสารสนเทศสำหรับฐานข้อมูลสารพันธุกรรม (DNA) โดย ขอบเขตการดำเนินงานครอบคลุมทั้งในส่วน การบำรุงรักษาเชิงป้องกัน (Preventive Maintenance) การบำรุงรักษาเซิงแก้ไข (Corrective Maintenance) รวมถึงปรับปรุงและพัฒนาเพื่อขยายขีดความสามารถของระบบฯ ในด้านต่างๆ ให้เพิ่มมากขึ้น ซึ่ง "การใช้ระบบเทคโนโลยีสารสนเทศสำหรับฐานข้อมูลสารพันธุกรรม Rapid DNA ในการบริหารจัดการเครื่องมือ ตามมาตรฐานกระบวนการตรวจพิสูจน์" นี้ เป็นหนึ่งในแผนการพัฒนาเพื่อขยายขีดความสามารถของระบบฯ

### หลักการ

ห้องปฏิบัติการกองสารพันธุกรรม ปฏิบัติงานการตรวจพิสูจน์ตามระบบมาตรฐานสากล ISO/IEC 17025: 2017 ซึ่งใน กระบวนการตรวจพิสูจน์ทั้งหมดจะต้องสามารถติดตามสถานะการตรวจพิสูจน์ และบริหารจัดการได้ครบทั้ง บุคคลากรผู้ตรวจ พิสูจน์ กระบวนการ ชุดน้ำยา และเครื่องมือที่ใช้ในการตรวจพิสูจน์ ระบบเทคโนโลยีสารสนเทศสำหรับฐานข้อมูลสารพันธุกรรม (DNA) จึงถูกนำมาใช้ในการบริหารจัดการห้องปฏิบัติการ เพื่อให้สามารถบริหารจัดการได้อย่างครอบคลุม เกิดความโปร่งใสและ สร้างความเชื่อมั่นต่อกระบวนการตรวจพิสูจน์

ความสมบูรณ์และความพร้อมใช้งานของเครื่องมือที่ใช้ในการตรวจพิสูจน์ส่งผลอย่างยิ่งต่อคุณภาพการตรวจพิสูจน์ การบริหารจัดการเครื่องมือจึงเป็นสิ่งจำเป็น ทั้งในด้านการติดตามกระบวนการบำรุงรักษา (Maintenance) ให้เป็นไปตามความ เหมาะสมของเครื่องมือแต่ละเครื่อง ผลการบำรุงรักษา สถานะความพร้อมของเครื่องมือ ระบบการเตือนรอบการดำเนินการ บำรุงรักษาในครั้งต่อไป ล้วนมีความสำคัญ ระบบต้องสามารถแสดงได้ว่าเครื่องมือใดมีความสมบูรณ์พร้อมใช้งาน และสามารถ แสดงในกระบวนการตรวจพิสูจน์ได้ว่าวัตถุพยาน ได้รับการตรวจพิสูจน์ด้วยเครื่องมือ ที่มีคุณภาพตามมาตรฐาน เพื่อแสดงถึง ประสิทธิภาพการตรวจพิสูจน์ เดิมการลงบันทึกการใช้งานเครื่องมือดำเนินการโดยลงบันทึกในแบบฟอร์มฉบับกระดาษ ส่งผลให้การติดตามการใช้งาน เครื่องมือในการตรวจพิสูจน์ไม่สามารถเชื่อมโยงไปถึงวัตถุพยานที่ใช้เครื่องมือนั้นๆในการตรวจพิสูจน์ได้ อีกทั้งเป็นการยากที่จะ รวบรวมเพื่อจัดทำสถิติการใช้งานเครื่องมือ ซึ่งจะเป็นประโยชน์ในการคำนวณต้นทุนต่อหน่วยและการบริหารงบประมาณ ทาง ผู้จัดทำจึงดำเนินการพัฒนาระบบเทคโนโลยีสารสนเทศสำหรับฐานข้อมูลสารพันธุกรรม Rapid DNA ขยายขีดความสามารถใน การบริหารจัดการเครื่องมือ ให้สามารถบันทึกข้อมูลครุภัณฑ์ได้อย่างครบถ้วน อาทิ ชื่อเครื่องมือ รุ่น ยี่ห้อ บริษัทผู้ให้บริการ เลข ครุภัณฑ์ ผู้รับผิดชอบดูแล เป็นต้น สามารถแสดงสถานะพร้อมใช้หรือไม่พร้อมใช้ รอซ่อม/รอคืนคลัง ได้ รวมทั้งสามารถจัดเก็บ ประวัติการบำรุงรักษาและการสอบเทียบ และมีระบบแจ้งเตือนเมื่อใกล้ถึงรอบการดำเนินการบำรุงรักษาในครั้งต่อไป ในด้าน การตรวจพิสูจน์ผู้พัฒนาระบบๆ พัฒนาให้สามารถลงข้อมูลครุภัณฑ์ที่ใช้ในกระบวนการได้ ครอบคลุมทั้งชื่อเครื่องมือ วันและ เวลาที่ใช้เครื่อง ระยะเวลาที่ใช้เครื่อง ซึ่งสามารถนำไปจัดทำสถิติการใช้งานได้อย่างสมบูรณ์

# ประโยชน์จากการเพิ่มและการใช้งาน Module Instrument ในระบบ Rapid DNA

 ระบบฯ ที่พัฒนา ดำเนินการเพิ่ม Module Instrument ซึ่งภายในโมดูลประกอบด้วย Register Instrument, Instrument Search, Maintenance, Maintenance Search และ Calculate Uncertainty โดยแต่ละโมดูลจะมีฟังก์ชั่นการ ทำงานที่เริ่มตั้งแต่การลงข้อมูลของเครื่องมือวิทยาศาสตร์ที่รับเข้ามาใหม่ของห้องปฏิบัติการอย่างละเอียด โดยระบบที่เพิ่มเข้ามา นี้จะทำหน้าที่แทนการจดบันทึกลงในเล่มเอกสาร การจัดทำประวัติเครื่องมือ ประวัติบำรุงรักษาของเครื่องมือ พร้อม กับบันทึก วันเดือนปีที่ทำการสอบเทียบ และวันเดือนปีที่ทำการสอบเทียบในครั้งถัดไป ประวัติการซ่อมบำรุงของเครื่องมือแต่ละเครื่อง และความสามารถของเครื่องมือในการใช้งาน โดยเป็นไปตามมาตรฐานสากล ISO/IEC 17025 ของห้องปฏิบัติการ เครื่องมือมี ความสมบูรณ์และความพร้อมใช้งาน สามารถบ่งชี้ในกระบวนการตรวจพิสูจน์ได้ว่าวัตถุพยานได้รับการตรวจพิสูจน์ด้วย เครื่องมือที่มีคุณภาพ แสดงถึงประสิทธิภาพการตรวจพิสูจน์

2. ระบบฯ ที่พัฒนา สามารถนำมาใช้บริหารจัดการเครื่องมือวิทยาศาสตร์ภายในห้องปฏิบัติการ โดยใช้ระบบข้อมูล แบบบาร์โค้ด (Barcode) ช่วยเพิ่มประสิทธิภาพในการบริหารจัดการข้อมูลเครื่องมือวิทยาศาสตร์ในห้องปฏิบัติการ เช่น Lab number, Name (Thai), Name (English), CIFS ID Asset No, Brand, Floor, Room, Location, Model, Serial Number, Price, Budget, Received date, Requistion date, Committee Received, Reponsible Person, Discard date, Calibrate, Next Calibration Date และ Status เป็นต้น และเพิ่มประสิทธิภาพในการตรวจสอบครุภัณฑ์ประจำปี สามารถ ทำได้ถูกต้อง ครบถ้วน และรวดเร็ว

 ระบบฯ ที่พัฒนา สามารถรวบรวมสถิติการใช้งานเครื่องมือวิทยาศาสตร์ ทำให้ผู้ใช้งานทราบอัตราการใช้งาน ของเครื่องมือแต่ละชนิด เพื่อนำข้อมูลการใช้งานไปคำนวณต้นทุนต่อหน่วยและวางแผนการบริหารงบประมาณ เช่น ใช้เป็น ข้อมูลประกอบในการพิจารณาการประเมินงบบำรุงรักษา งบจัดซื้อจัดจ้างเครื่องมือวิทยาศาสตร์ใหม่หรือทดแทน

4 ระบบฯ ที่พัฒนา **สอดรับนโยบายรัฐบาลในการนำเทคโนโลยีที่ทันสมัยมาใช้**ในการบริหารจัดการห้องปฏิบัติการ ตามมาตรฐานสากล ตลอดจนช่วยสนับสนุนและรองรับกับระบบงานในอนาคต

### การใช้งาน Module Instrument ในระบบ Rapid DNA

1. การลงทะเบียนเครื่องมือวิทยาศาสตร์เข้าระบบ RapidDNA

1.1 เปิด โปรแกรม RapidDNA (https://cifsdnasvr61.cifsdna.com:4333/) ลงชื่อเข้าใช้งานโปรแกรม โดย การใส่ **User Name** และ **Password** (ภาพที่ 1)

| Firefox * SRpidDNA +                                                                                                    |       | ∘ – ø × |
|----------------------------------------------------------------------------------------------------|-------|---------|
| A Statistics Control Statistics Control Statistics | ☆ ▼ C | P 🔶 🗈   |
|                                                                                                    |       |         |
| Sign in to access RapidDNA                                                                                                    |       |         |
| User Name                                                                                                    |       |         |
|                                                                                                    |       |         |
| Password                                                                                                    |       |         |
| Language                                                                                                    |       |         |
| English *                                                                                                    |       |         |
| Sign In                                                                                                    |       |         |
|                                                                                                    |       |         |
|                                                                                                    |       |         |
|                                                                                                    |       |         |
|                                                                                                    |       |         |
|                                                                                                    |       |         |
|                                                                                                    |       |         |
|                                                                                                    |       |         |
|                                                                                                    |       |         |
|                                                                                                    |       |         |
|                                                                                                    |       |         |
|                                                                                                    |       |         |
|                                                                                                    |       |         |
|                                                                                                    |       |         |

ภาพที่ 1 แสดงหน้าต่างโปรแกรม RapidDNA สำหรับการลงชื่อใช้งานระบบ

1.2 การลงทะเบียนเครื่องมือวิทยาศาสตร์ใน Module Instrument โดยกดเลือก Instrument > Register
 Instrument ผู้รับผิดชอบเครื่องมือวิทยาศาสตร์ทำการลงรายละเอียดข้อมูลเครื่องมือวิทยาศาสตร์ให้ครบทุกช่อง กดปุ่ม Save
 เพื่อบันทึก (ภาพที่ 2 และ 3)

| Hirefox KapidDNA                |           | +                        |                                                         |                                                                                                    |              | v – ø ×                     |
|---------------------------------|-----------|--------------------------|---------------------------------------------------------|----------------------------------------------------------------------------------------------------|--------------|-----------------------------|
| + Signa.com https://cifsdnasvr6 | 1.cifsdna | .com 4333                |                                                         |                                                                                                    | ☆ ∀ C Google | P 🟦 🗈                       |
|                                 |           | Register Instrument      |                                                         |                                                                                                    |              | Logged in 🚺 Nipon Onthong 👻 |
| @ Recording                     | >         | Lab Number:              | Requisition date:                                       | -                                                                                                    |              |                             |
| Examination                     | >         | Name(Thai):              | <pre><dd mmm="" yyyy=""> Committee Received:</dd></pre> |                                                                                                    |              |                             |
| ① Tube Processing               | >         | Name(English):           | Responsible Person:                                     | •                                                                                                    |              |                             |
| Plate Processing                | >         | CIES ID Assat No.        | Committee teams                                         | •                                                                                                    |              |                             |
| Sestruction                     | >         |                          | Committee ream.                                         |                                                                                                    |              |                             |
| Calling                         | >         | Brand:                   |                                                         |                                                                                                    |              |                             |
| Quality Assurance               | >         | Floor:                   | Name of Agency:                                         |                                                                                                    |              |                             |
| 하호 Management                   | >         | Room:                    | Agency Address:                                         |                                                                                                    |              |                             |
| 4 Matching                      | >         | Location:                |                                                         |                                                                                                    |              |                             |
| Reporting                       | >         | * Model:                 | Agency Mobile phone:                                    |                                                                                                    |              |                             |
| fil Inventory                   | >         | Serial Number            | Agency E-mail                                           |                                                                                                    |              |                             |
| Instrument                      | ~         | Sendi Humber.            | rigency c-mon                                           |                                                                                                    |              |                             |
| Register Instrument             | ٦         | Price(Baht):             | Discard date:                                           | (m)                                                                                                    |              |                             |
| Instrument Search               | _         | Budget:                  | DiscardBy:                                              |                                                                                                    |              |                             |
| Maintenance                     |           | *                        |                                                         | •                                                                                                    |              |                             |
| Maintenance Search              |           | Received date:           | Calibration:                                            |                                                                                                    |              |                             |
| Calculate uncertainty           |           | <dd mmm="" yyyy=""></dd> | Calibration date:                                       |                                                                                                    |              |                             |
| calculate uncertainty           |           |                          | <pre>calibration date:</pre>                            | E Contra Contra |              |                             |
| Security                        | >         |                          | Status:                                                 |                                                                                                    |              |                             |
|                                 |           | Save Clear               |                                                         | •                                                                                                    |              |                             |
|                                 |           |                          |                                                         |                                                                                                    |              |                             |
| San Stranger                    |           |                          |                                                         |                                                                                                    |              |                             |
| CIFA 2                          |           |                          |                                                         |                                                                                                    |              |                             |
|                                 |           |                          |                                                         |                                                                                                    |              |                             |
| STATISTICS.                     |           |                          |                                                         |                                                                                                    |              |                             |

**ภาพที่ 2** แสดงหน้าต่างโปรแกรม RapidDNA สำหรับการลงทะเบียนเครื่องมือวิทยาศาสตร์

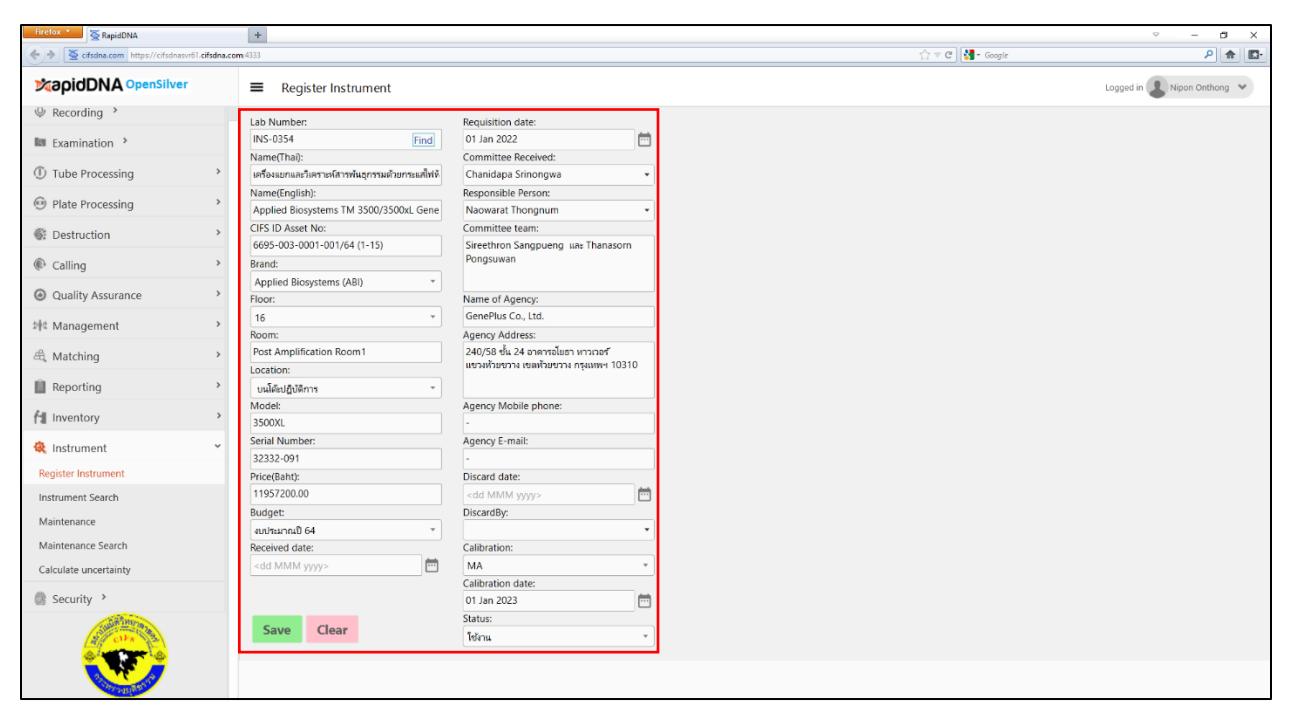

**ภาพที่ 3** แสดงข้อมูลต่างๆ ของเครื่องมือวิทยาศาสตร์ในขั้นตอนการลงทะเบียน

2. การค้นหาเครื่องมือวิทยาศาสตร์ และรายละเอียดข้อมูลเครื่องมือวิทยาศาสตร์ในระบบ RapidDNA

2.1 ค้นหาเครื่องมือวิทยาศาสตร์ใน Module Instrument โดยกดเลือก Instrument > Instrument Search จากนั้นใส่ Lab Number ของเครื่องมือวิทยาศาสตร์ที่ต้องการค้นหา ในช่อง Lab Number แล้วกด Search (ภาพที่ 4)

| FITCTOX                                    |           | +               |                 |         |                                                                                                    |            |              |       |                                                                                                    |       |          |               |              |             |                  | v – Ø          | ×     |
|--------------------------------------------|-----------|-----------------|-----------------|---------|----------------------------------------------------------------------------------------------------|------------|--------------|-------|----------------------------------------------------------------------------------------------------|-------|----------|---------------|--------------|-------------|------------------|----------------|-------|
| 🔄 🔄 💆 clisdna.com https://clisdnasviti.cli | Isdna.cor | m 433)          |                 |         |                                                                                                    |            |              |       |                                                                                                    |       |          |               | 17 C 3.0     | ioogle      |                  | P 1            | h 80- |
|                                            |           | ≡ Instrur       | ment Search     |         |                                                                                                    |            |              |       |                                                                                                    |       |          |               |              |             | Logged in        | Nipon Onthong  | *     |
| Recording                                  | >         | Lab Number:     |                 | _       | Serial N                                                                                                    | lumber:    |              |       | CIFS Asset ID:                                                                                                    |       |          |               |              |             |                  |                |       |
| Examination                                |           | INS-0354        |                 |         |                                                                                                    |            |              |       |                                                                                                    |       |          |               |              |             |                  |                |       |
| () Tube Processing                         | ,         | Brand.          |                 |         | Floor:                                                                                                    |            |              |       | Location:                                                                                                    |       |          |               |              |             |                  |                |       |
| o later locating                           |           | Responsible Per | rson:           |         | Date Re                                                                                                    | ceived:    |              |       | Discard Date:                                                                                                    |       |          |               |              |             |                  |                |       |
| Plate Processing                           | *         |                 |                 |         | <dd m<="" td=""><td>MM yyyy&gt;</td><td></td><td></td><td><dd mmm="" td="" yyy<=""><td>y&gt;</td><td></td><td><b></b></td><td></td><td></td><td></td><td></td><td></td></dd></td></dd> | MM yyyy>   |              |       | <dd mmm="" td="" yyy<=""><td>y&gt;</td><td></td><td><b></b></td><td></td><td></td><td></td><td></td><td></td></dd> | y>    |          | <b></b>       |              |             |                  |                |       |
| S Destruction                              |           | Lab Numb        | er Instrument I | Name đa | เครื่องมือ                                                                                                    | Serial No. | CIFSAsset ID | Brand | Responsible                                                                                                    | Floor | Location | Received date | Discard date | Calibration | Calibration date | Annual Checked |       |
| Calling                                    | *         |                 |                 |         |                                                                                                    |            |              |       |                                                                                                    |       |          |               |              |             |                  |                |       |
| Quality Assurance                          |           |                 |                 |         |                                                                                                    |            |              |       |                                                                                                    |       |          |               |              |             |                  |                |       |
| ⊅∳t Management                             | *         |                 |                 |         |                                                                                                    |            |              |       |                                                                                                    |       |          |               |              |             |                  |                |       |
| 괺 Matching                                 | *         |                 |                 |         |                                                                                                    |            |              |       |                                                                                                    |       |          |               |              |             |                  |                |       |
| Reporting                                  |           |                 |                 |         |                                                                                                    |            |              |       |                                                                                                    |       |          |               |              |             |                  |                |       |
| fit Inventory                              | >         |                 |                 |         |                                                                                                    |            |              |       |                                                                                                    |       |          |               |              |             |                  |                |       |
| 😣 Instrument                               | ~         |                 |                 |         |                                                                                                    |            |              |       |                                                                                                    |       |          |               |              |             |                  |                |       |
| Register Instrument                        |           |                 |                 |         |                                                                                                    |            |              |       |                                                                                                    |       |          |               |              |             |                  |                |       |
| Instrument Search                          |           |                 |                 |         |                                                                                                    |            |              |       |                                                                                                    |       |          |               |              |             |                  |                |       |
| Maintenance                                |           |                 |                 |         |                                                                                                    |            |              |       |                                                                                                    |       |          |               |              |             |                  |                |       |
| Maintenance Search                         |           |                 |                 |         |                                                                                                    |            |              |       |                                                                                                    |       |          |               |              |             |                  |                |       |
| Calculate uncertainty                      |           |                 |                 |         |                                                                                                    |            |              |       |                                                                                                    |       |          |               |              |             |                  |                |       |
| Security                                   | *         |                 |                 |         |                                                                                                    |            |              |       |                                                                                                    |       |          |               |              |             |                  |                |       |
| all costs                                  |           | Row Count: 0    |                 |         |                                                                                                    |            |              |       |                                                                                                    |       |          |               |              |             |                  |                |       |
| A STATEMENT                                |           | Search          | Choose Printer  | Number  | to print:                                                                                                    | 1 Pr       | int barcorde |       |                                                                                                    |       |          | Show          | Instrument   | Save        | Annual Check up  | Search Ex      | port  |

ภาพที่ 4 แสดงหน้าต่างโปรแกรม RapidDNA สำหรับการค้นหาเครื่องมือวิทยาศาสตร์ที่ต้องการ

2.2 ข้อมูลเครื่องมือวิทยาศาสตร์ที่ต้องการค้นหา จะปรากฏตาม (ภาพที่ 5) รายการเครื่องมือวิทยาศาสตร์ที่แสดง อยู่ในหน้าต่างนี้ สามารถกดเลือกรายการครุภัณฑ์ที่ต้องการตรวจสอบข้อมูลได้ โดยกด Show Instrument เพื่อให้แสดง หน้าต่างรายละเอียดของเครื่องมือวิทยาศาสตร์ และสามารถตรวจสอบข้อมูลของเครื่องมือวิทยาศาสตร์ให้ถูกต้อง หากมี รายละเอียดรายการใดไม่ถูกต้องหรือครบถ้วน สามารถดำเนินการแก้ไขที่หน้าต่างนี้ได้ทันที และบันทึกการแก้ไขโดยการกดปุ่ม Save (ภาพที่ 6)

| Firetox *                                                                                                    |            | +                   |                      |                                |                      |                                     |                    |            |                |                   | Ŷ                | - a ×              |
|----------------------------------------------------------------------------------------------------|------------|---------------------|----------------------|--------------------------------|----------------------|-------------------------------------|--------------------|------------|----------------|-------------------|------------------|--------------------|
| 🔶 🔅 🧕 🧕 cilsdna.com https://cisdnasvrill.                                                                                                    | cifsdna.co | m 4333              |                      |                                |                      |                                     |                    | \$         | r C 🛃 - Google |                   |                  | P 🕈 🗳              |
|                                                                                                    |            | ■ Instrument        | : Search             |                                |                      |                                     |                    |            |                |                   | Logged in 🔱      | Nipon Onthong 👻    |
| Recording                                                                                                    | >          | Lab Number:         |                      | Serial Number:                 |                      | CIFS Asset ID:                      |                    |            |                |                   |                  |                    |
| Examination                                                                                                    | *          | INS-0354            |                      | ) [less                        |                      | L a casting                         |                    |            |                |                   |                  |                    |
| ① Tube Processing                                                                                                    | >          | branu.              |                      |                                | •                    | Electron                            | •                  |            |                |                   |                  |                    |
| Plate Processing                                                                                                    | >          | Responsible Person: |                      | Date Received:                 | m                    | Discard Date:                       | m                  |            |                |                   |                  |                    |
| Science Destruction                                                                                                    |            | Lab Number          | Instrument Name      | ) [                            | ซื่อเครื่องมือ       |                                     |                    | Serial No. | CIFSAsset ID   | Br                | and              | Responsible        |
| Calling                                                                                                    | *          | INS-0354            | Applied Biosystems T | d 3500/3500xL Genetic Analyzer | เครื่องแขกและวิเคราะ | ห์สารพันธุกรรมด้วยกระแสไฟฟ้าแบบอ่ดโ | นมัติ ชนิด 24 เส้น | 32332-091  | 6695-003-0001  | -001/64 (1-15) Ap | plied Biosystems | (ABI) Naowarat Tho |
| Quality Assurance                                                                                                    | >          |                     |                      |                                |                      |                                     |                    |            |                |                   |                  |                    |
| 해학 Management                                                                                                    | >          |                     |                      |                                |                      |                                     |                    |            |                |                   |                  |                    |
| 괺 Matching                                                                                                    | *          |                     |                      |                                |                      |                                     |                    |            |                |                   |                  |                    |
| Reporting                                                                                                    |            |                     |                      |                                |                      |                                     |                    |            |                |                   |                  |                    |
| fil Inventory                                                                                                    | >          |                     |                      |                                |                      |                                     |                    |            |                |                   |                  |                    |
| 🙀 Instrument                                                                                                    | ~          |                     |                      |                                |                      |                                     |                    |            |                |                   |                  |                    |
| Register Instrument                                                                                                    |            |                     |                      |                                |                      |                                     |                    |            |                |                   |                  |                    |
| Instrument Search                                                                                                    |            |                     |                      |                                |                      |                                     |                    |            |                |                   |                  |                    |
| Maintenance                                                                                                    |            |                     |                      |                                |                      |                                     |                    |            |                |                   |                  |                    |
| Maintenance Search                                                                                                    |            |                     |                      |                                |                      |                                     |                    |            |                |                   |                  |                    |
| Calculate uncertainty                                                                                                    |            |                     |                      |                                |                      |                                     |                    |            |                |                   |                  |                    |
| Security                                                                                                    |            |                     |                      |                                |                      |                                     |                    |            |                |                   |                  |                    |
| and the second                                                                                                    |            |                     |                      |                                |                      |                                     |                    |            |                |                   |                  |                    |
| al marks                                                                                                    |            | Row Count: 1        |                      |                                |                      |                                     | _                  |            | _              |                   |                  |                    |
| Constant of the second second |            | Search Cho          | ose Printer Num      | ber to print:                  | arcorde              |                                     | [                  | Show Inst  | rument         | ave Annua         | l Check up       | Search Export      |

## **ภาพที่ 5** แสดงข้อมูลรายการเครื่องมือวิทยาศาสตร์ที่ต้องการค้นหา

| Firefox *                               |           | +                                              |                                          |                  |                             |
|-----------------------------------------|-----------|------------------------------------------------|------------------------------------------|------------------|-----------------------------|
| < 🔶 cifsdna.com https://cifsdnasvr61.ci | ifsdna.co | <b>m</b> :4333                                 |                                          | 🏠 ∀ C 🚼 - Google | ۹ 🝙 🗈                       |
|                                         |           | Instrument Search                              |                                          |                  | Logged in 🔒 Nipon Onthong 👻 |
|                                         |           | Lab Number                                     | Requisition date:                        |                  |                             |
| Re Commination                          |           | INS-0354 Find                                  | 01 Jan 2022                              |                  |                             |
| wa Examination -                        |           | Name(Thai):                                    | Committee Received:                      |                  |                             |
| ① Tube Processing *                     |           | เครื่องแขกและวิเคราะห์สารพันธกรรมด้วยกระแสไฟห้ | Chanidapa Srinongwa                      |                  |                             |
|                                         |           | Name(English):                                 | Responsible Person:                      |                  |                             |
| Plate Processing                        |           | Applied Biosystems TM 3500/3500xL Gene         | Naowarat Thongnum                        |                  |                             |
| 15 m i i N                              |           | CIFS ID Asset No:                              | Committee team:                          |                  |                             |
| Destruction *                           |           | 6695-003-0001-001/64 (1-15)                    | Sireethron Sangpueng uat Thanasorn       |                  |                             |
| Calling >                               |           | Brand:                                         | Pongsuwan                                |                  |                             |
| e cuning                                |           | Applied Biosystems (ABI)                       |                                          |                  |                             |
| Quality Assurance >                     |           | Floor:                                         | Name of Agency:                          |                  |                             |
|                                         |           | 16 *                                           | GenePlus Co., Ltd.                       |                  |                             |
| Management                              | *         | Room:                                          | Agency Address:                          |                  |                             |
| A Matching                              | >         | Post Amplification Room1                       | 240/58 ชั้น 24 อาคารอโยฮา หาวเวอรั       |                  |                             |
| - ( indecining                          |           | Location:                                      | แขวงห้วยขวาง เขตห้วยขวาง กรุ่มเทพฯ 10310 |                  |                             |
| Reporting                               | >         | บนโค๊ะปฏิบัติการ 🔹                             |                                          |                  |                             |
|                                         |           | Model:                                         | Agency Mobile phone:                     |                  |                             |
| M Inventory                             | >         | 3500XL                                         |                                          |                  |                             |
| A Instrument                            | ~         | Serial Number:                                 | Agency E-mail:                           |                  |                             |
| - instrument                            |           | 32332-091                                      | · · · · · · · · · · · · · · · · · · ·    |                  |                             |
| Register Instrument                     |           | Price(Baht):                                   | Discard date:                            |                  |                             |
| Instrument Search                       |           | 11957200.00                                    | <dd mmm="" yyyy=""></dd>                 |                  |                             |
| Maintonanco                             |           | Budget:                                        | DiscardBy:                               |                  |                             |
| Wallitenance                            |           | งบประมาณปี 64 🔹                                | *                                        |                  |                             |
| Maintenance Search                      |           | Received date:                                 | Calibration:                             |                  |                             |
| Calculate uncertainty                   |           | <dd mmm="" yyyy=""></dd>                       | MA *                                     |                  |                             |
| -                                       |           |                                                | Calibration date:                        |                  |                             |
| Security >                              |           |                                                | 01 Jan 2023                              |                  |                             |
| all curs                                |           | Save                                           | Status:<br>Telinu *                      |                  |                             |
| STOT THERE IS THE                       |           | Back to Search Choose Printer                  | Number to print 1 Print barcorde         |                  |                             |

**ภาพที่ 6** แสดงข้อมูลรายละเอียดของเครื่องมือวิทยาศาสตร์ สามารถดำเนินการแก้ไขและเพิ่มเติมข้อมูลได้

3. การบันทึกข้อมูลการบำรุงรักษาและสอบเทียบของเครื่องมือวิทยาศาสตร์ในระบบ RapidDNA

3.1 โดยกดเลือก Instrument > Maintenance จากนั้นใส่ Lab Number ของเครื่องมือวิทยาศาสตร์ที่ ต้องการลงข้อมูล ในช่อง Lab Number จากนั้นกดปุ่ม Find เพื่อค้นหา (ภาพที่ 7)

 3.2 กรอกรายละเอียดของข้อมูลแต่ละหัวข้อ เช่น Maintenance History, Fix History และ Calibration Result และกดปุ่ม Save เพื่อบันทึกข้อมูล (ภาพที่ 8)

| S residence S residence S resi | +                                 |                           | (*) = (*) [20 - Grants | · - 0                       |
|----------------------------------------------------------------------------------------------------|-----------------------------------|---------------------------|------------------------|-----------------------------|
|                                                                                                    | Add Maintenance                   |                           | in the line could      | Logged in (1) Nipon Onthong |
| ♥ Recording                                                                                                    | 3 Jab Number                      | Maintanance ID- New       |                        |                             |
| In Examination                                                                                                    | > [                               | Find Instrument:          |                        |                             |
| ① Tube Processing                                                                                                    | Maintenance History               | Contact                   |                        |                             |
| Plate Processing                                                                                                    | dd MMM yyyy>                      | Email                     |                        |                             |
| Destruction                                                                                                    | >                                 | CINCIL.                   |                        |                             |
|                                                                                                    | Fix History                       |                           |                        |                             |
| P Calling                                                                                                    | Fix Start Date:                   | Fix End Date:             |                        |                             |
| Quality Assurance                                                                                                    | dd MMM yyyy>                      | <dd.mmm yyyy=""></dd.mmm> |                        |                             |
| 4 Management                                                                                                    | >                                 |                           |                        |                             |
| 8 Matching                                                                                                    | 3                                 |                           |                        |                             |
| Reporting                                                                                                    | Calibration Result                |                           |                        |                             |
| Inventory                                                                                                    | >                                 |                           |                        |                             |
| 🞗 Instrument                                                                                                    | Calibration result  Pass Not Pass | Other Result:             |                        |                             |
| Register Instrument                                                                                                    |                                   |                           |                        |                             |
| instrument search                                                                                                    | Save Clear                        |                           |                        |                             |
| Maintenance                                                                                                    |                                   |                           |                        |                             |
| Maintenance Search                                                                                                    |                                   |                           |                        |                             |
| Calculate uncertainty                                                                                                    |                                   |                           |                        |                             |
| Security                                                                                                    | 3                                 |                           |                        |                             |
|                                                                                                    |                                   |                           |                        |                             |
| 2 Conception                                                                                                    |                                   |                           |                        |                             |

ภาพที่ 7 แสดงหน้าต่างโปรแกรม RapidDNA สำหรับการบันทึกข้อมูลการบำรุงรักษาและสอบเทียบเครื่องมือวิทยาศาสตร์

| Firefox *                             |              | +                            |                                                                      |     |                             |                          |
|---------------------------------------|--------------|------------------------------|----------------------------------------------------------------------|-----|-----------------------------|--------------------------|
| 🔶 🔶 💆 cifsdna.com https://cifsdnasvrö | 1.cifsdna.co | <b>m</b> :4333               |                                                                      |     | ☆ ♥ @ ] [ <b>월 -</b> Google | 🟠 ण 🕫 🔀 - Google 🖉       |
|                                       |              | ■ Add Maintenance            |                                                                      |     |                             | Logged in 🔔 Nipon Onthor |
|                                       | >            |                              |                                                                      | _   |                             | -                        |
| BR formination                        | ,            | Lab Number:<br>INS-0406 Find | Maintenance ID: New<br>Instrument: Autopipette (เครื่องดูดจ่ายสารสะเ | สาย |                             |                          |
| Examination                           | -            | Maintenance History          |                                                                      |     |                             |                          |
| ① Tube Processing                     | >            | Maintenance date:            | Contact:                                                             |     |                             |                          |
| Plate Processing                      | >            | 28 Jan 2022                  |                                                                      |     |                             |                          |
| e                                     |              | Telephone:                   | Email:                                                               |     |                             |                          |
| Destruction                           | >            | Eiv History                  |                                                                      |     |                             |                          |
| Calling                               | >            | Fix Start Date:              | Fix End Date:                                                        |     |                             |                          |
| Ouality Assurance                     | >            | <dd mmm="" yyyy=""></dd>     | <pre>dd MMM yyyy&gt;</pre>                                           | 1   |                             |                          |
| g Quality Assurance                   |              | Comments:                    |                                                                      |     |                             |                          |
| 坤章 Management                         | >            |                              |                                                                      |     |                             |                          |
| 🕰 Matching                            | >            |                              |                                                                      |     |                             |                          |
| Reporting                             | >            | Calibration Result           |                                                                      |     |                             |                          |
|                                       |              | CalibrationNumber:           | -                                                                    |     |                             |                          |
| T Inventory                           | ,            | Calibration calib            |                                                                      |     |                             |                          |
| 🍳 Instrument                          | ~            | Pass ONot Pass Others        |                                                                      |     |                             |                          |
| Register Instrument                   |              |                              |                                                                      |     |                             |                          |
| Instrument Search                     |              | Save Clear                   |                                                                      |     |                             |                          |
| Maintenance                           |              |                              |                                                                      |     |                             |                          |
| Maintenance Search                    |              |                              |                                                                      |     |                             |                          |
| Calculate uncertainty                 |              |                              |                                                                      |     |                             |                          |
|                                       |              |                              |                                                                      |     |                             |                          |
| Security                              | >            |                              |                                                                      |     |                             |                          |
| State City                            |              |                              |                                                                      |     |                             |                          |
| A STATE                               |              |                              |                                                                      |     |                             |                          |
|                                       |              |                              |                                                                      |     |                             |                          |
| as Migas                              |              |                              |                                                                      |     |                             |                          |

**ภาพที่ 8** แสดงแสดงรายละเอียดการบันทึกข้อมูลการบำรุงรักษาและสอบเทียบเครื่องมือวิทยาศาสตร์ที่ต้องการ

4. การเรียกดูประวัติข้อมูลการบำรุงรักษาและสอบเทียบของเครื่องมือวิทยาศาสตร์ในระบบ RapidDNA

4.1 โดยกดเลือก Instrument > Maintenance Search จากนั้นใส่ Lab Number ของเครื่องมือวิทยาศาสตร์ ที่ต้องการค้นหาในช่อง Lab Number จากนั้นกดปุ่ม Search (ภาพที่ 9) ระบบจะแสดงประวัติข้อมูลการบำรุงรักษาและสอบ เทียบเครื่องมือวิทยาศาสตร์นั้น

| Firefox * SepidDNA    |            | +                                                                                    |                            | ∘ – ø ×                     |
|-----------------------|------------|--------------------------------------------------------------------------------------|----------------------------|-----------------------------|
|                       | cifsdna.co | m 4333                                                                               | 습 후 C ] 🛃 • Google         | ₽ 🚖 🖪                       |
| MapidDNA OpenSilver   |            | ■ Maintenance Search                                                                 |                            | Logged in 👢 Nipon Onthong 👻 |
|                       |            | Lab Number:                                                                          |                            |                             |
| Examination           | >          | INS-0406                                                                             |                            |                             |
| ① Tube Processing     | >          | Maintenance ID Lab Number CIFS Asset Name Name(Thai) Model Serial Contact Tel. E-mai | Fixed Start Fixed complete |                             |
| Plate Processing      | >          |                                                                                      |                            |                             |
| Sector Destruction    | >          |                                                                                      |                            |                             |
| Calling               | >          |                                                                                      |                            |                             |
| Quality Assurance     | >          |                                                                                      |                            |                             |
| 바¢ Management         | >          |                                                                                      |                            |                             |
| 🖧 Matching            | >          |                                                                                      |                            |                             |
| Reporting             | >          |                                                                                      |                            |                             |
| fl Inventory          | >          |                                                                                      |                            |                             |
| 🍭 Instrument          | ~          |                                                                                      |                            |                             |
| Register Instrument   |            |                                                                                      |                            |                             |
| Instrument Search     |            |                                                                                      |                            |                             |
| Maintenance           | -          |                                                                                      |                            |                             |
| Maintenance Search    |            |                                                                                      |                            |                             |
| Calculate uncertainty | _          |                                                                                      |                            |                             |
| Security              | >          |                                                                                      |                            |                             |
| all ours              |            | Bow Count: 0                                                                         |                            |                             |
|                       | L I        | Nor Court. V                                                                         |                            |                             |
| Contraction of the    |            | Search Show Maintenance                                                              | 2                          |                             |

ภาพที่ 9 แสดงหน้าต่างโปรแกรม RapidDNA สำหรับการสืบค้นประวัติการบำรุงรักษาและสอบเทียบเครื่องมือๆ

| Firefox *                                  |           | +                                                                                                    |                                                      | > − B ×                     |
|--------------------------------------------|-----------|----------------------------------------------------------------------------------------------------|------------------------------------------------------|-----------------------------|
| 🔶 🔶 🧕 cifsdna.com https://cifsdnasvr61.cif | fsdna.com |                                                                                                    | ਨੂੰ ⊽ C 🔀 - Google                                   | ۹ 🕈 🗈                       |
|                                            |           | Maintenance Search                                                                                                    |                                                      | Logged in 🔔 Nipon Onthong 👻 |
| ♥ Recording >                              |           | Lab Number:                                                                                                    |                                                      |                             |
| IIII Examination                           | >         | INS-0406                                                                                                    |                                                      |                             |
| ① Tube Processing                          | >         | Maintenance ID         Lab Number         CH75 Asset         Name         Name(Thal)         Model         Str           15         INS-0405         6640-002-0001/020         Autoninette         Infanette         Str200         All | erial Contact Tel. E-mail Fixed Start Fixed complete |                             |
| Plate Processing                           | >         | 14         INS-0406         6640-002-0001/020         Анторрется         инодичили подакали         Sizzon         Antopipette                                                                                                    | 0402571A                                             |                             |
| Sestruction                                | >         |                                                                                                    |                                                      |                             |
| Calling                                    | >         |                                                                                                    |                                                      |                             |
| Quality Assurance                          | >         |                                                                                                    |                                                      |                             |
| 해학 Management                              | >         |                                                                                                    |                                                      |                             |
| 🖧 Matching                                 | >         |                                                                                                    |                                                      |                             |
| Reporting                                  | >         |                                                                                                    |                                                      |                             |
| 付 Inventory                                | >         |                                                                                                    |                                                      |                             |
| 🎕 Instrument                               | ~         |                                                                                                    |                                                      |                             |
| Register Instrument                        |           |                                                                                                    |                                                      |                             |
| Instrument Search                          |           |                                                                                                    |                                                      |                             |
| Maintenance                                |           |                                                                                                    |                                                      |                             |
| Maintenance Search                         |           |                                                                                                    |                                                      |                             |
| Calculate uncertainty                      |           |                                                                                                    |                                                      |                             |
| Security                                   | >         |                                                                                                    |                                                      |                             |
| al cors                                    |           | Row Count: 2                                                                                                    |                                                      |                             |
| Concepton State                            |           | Search Show                                                                                                    | / Maintenance                                        |                             |

**ภาพที่ 10** แสดงรายการประวัติการบำรุงรักษาและสอบเทียบเครื่องมือวิทยาศาสตร์ที่ทำการสืบค้นแล้ว

5. การบันทึกการใช้เครื่องมือวิทยาศาสตร์ในระบบ RapidDNA

5.1 ผู้ปฏิบัติงานสามารถลงบันทึกการใช้เครื่องมือวิทยาศาสตร์ของห้องปฏิบัติการในกระบวนการตรวจพิสูจน์สาร พันธุกรรม ขั้นตอนการสกัดสารพันธุกรรม (Extraction) การวัดปริมาณสารพันธุกรรม (Quantification) การเพิ่มปริมาณสาร พันธุกรรม (Amplification) และการแยกสารพันธุกรรมด้ยกระแสไฟฟ้า (Electroforesis) ในระบบ RapidDNA ได้ทันที จาก แถบฟังชั่น Instrument ที่ปรากฏในหน้าต่างขั้นตอนการทำงานนั้น (ภาพที่ 11)

| Firefox *                                                                                                    | +          |                              |                     |                           |                  |              |          |                | · - 0                       | ×  |
|----------------------------------------------------------------------------------------------------|------------|------------------------------|---------------------|---------------------------|------------------|--------------|----------|----------------|-----------------------------|----|
| A State Control Control Contro | a.com:4333 |                              |                     |                           |                  |              | 合 マ (    | 🕈 🔡 = Google   | ۹ (۹                        | D. |
|                                                                                                    |            | ■ Extraction - DNA IQ        |                     |                           |                  |              |          |                | Logged in 🔒 Nipon Onthong 🕚 | *  |
| Recording                                                                                                    | >          | Batch                        |                     |                           |                  |              |          |                |                             |    |
| Examination                                                                                                    | >          | Batch Number:                | File N              | umber:                    |                  |              |          |                |                             |    |
| ① Tube Processing                                                                                                    | *          | Created By:<br>Nipon Onthong | Creati<br>28 Ai     | ed Date:<br>ig 2022 15:39 |                  | Verified By: |          | Verified Date: |                             |    |
| Find Batch                                                                                                    |            | Comment:                     |                     |                           |                  |              |          |                |                             |    |
| Rework                                                                                                    |            |                              |                     |                           |                  |              |          |                |                             |    |
| Sampling                                                                                                    |            |                              |                     |                           |                  |              |          |                |                             |    |
| * Extraction                                                                                                    |            | Items                        |                     |                           |                  |              |          |                |                             |    |
| Chelex                                                                                                    |            | Add Batch *                  | Sampling *          | Add Re                    | move Up          | Down         |          |                |                             |    |
| FTA paper                                                                                                    |            | Item Input sample number     | Input source Sample | number Stora              | age              |              |          |                |                             |    |
| DNA IQ                                                                                                    |            |                              |                     |                           |                  |              |          |                |                             |    |
| QIAamp Microkit                                                                                                    |            |                              |                     |                           |                  |              |          |                |                             |    |
| QIAamp DNA Investigator                                                                                                    |            |                              |                     |                           |                  |              |          |                |                             |    |
| Organic                                                                                                    |            |                              |                     |                           |                  |              |          |                |                             |    |
| QIAamp DNA Blood Maxi kit                                                                                                    |            |                              |                     |                           |                  |              |          |                |                             |    |
| PrepFiler Express™                                                                                                    |            |                              |                     |                           |                  |              |          |                |                             |    |
| PrepFiler Express BTA™                                                                                                    |            |                              |                     |                           |                  |              |          |                |                             |    |
| Purification                                                                                                    |            |                              |                     |                           |                  |              |          |                |                             |    |
| > Quantitation                                                                                                    |            |                              |                     |                           |                  |              |          |                |                             |    |
| PCR/Amplification                                                                                                    |            |                              |                     |                           |                  |              |          |                |                             |    |
| Strip/Plate PCR/Amplification                                                                                                    |            |                              |                     |                           |                  |              |          |                |                             |    |
| Genotyping                                                                                                    |            |                              |                     |                           |                  |              |          |                |                             |    |
| RNA Sampling                                                                                                    |            | Choose Printer               | Print Barcode       | Report                    | Allocate Storage | Verify batch | Reagents | nstruments ave | Delete Bat                  | ch |

ภาพที่ 11 แสดงแถบฟังชั่น Instrument บนหน้าต่างขั้นตอนการทำงานบนระบบ RapidDNA

5.2 เมื่อผู้ปฏิบัติงานกดแถบฟังชั่น Instrument ระบบจะให้ผู้ปฏิบัติงานใส่ข้อมูลของเครื่องมือวิทยาศาสตร์ที่ใช้ ในการปฏิบัติงาน ดังนี้ หมายเลขเครื่องมือ (LabNo) ชื่อเครื่องมือ (Name) สถานการณ์ใช้งาน (Status) วัน-เวลาที่เริ่มใช้งาน (Period Start) และ วัน-เวลาที่เลิกใช้งานเครื่องมือ (Period End) (ภาพที่ 12)

| Hirefox *                           | +                               |                              |                 |                                                                              |              | *                |                | > − d ×                |
|-------------------------------------|---------------------------------|------------------------------|-----------------|------------------------------------------------------------------------------|--------------|------------------|----------------|------------------------|
| Cifsdna.com https://cifsdna         | evről. <b>cifsdna.com</b> -4333 |                              |                 |                                                                              |              | ☆ マ C 🛃 - Google |                | ۹ 🖨 🗈                  |
|                                     | lver                            | Extraction - DNA IQ          |                 |                                                                              |              |                  | Logge          | d in 🔹 Nipon Onthong 👻 |
| @ Recording                         | >                               | Batch                        |                 |                                                                              |              |                  |                |                        |
| Examination                         | >                               | Batch Number:                | File N<br>Sub-  | lumber:<br>-sample created                                                   |              |                  |                |                        |
| ① Tube Processing                   | ~                               | Created By:<br>Nipon Onthong | Creat<br>28 A   | ted Date:<br>ug 2022 15:41                                                   | Verified By: |                  | Verified Date: |                        |
| Find Batch                          |                                 | Comment:                     |                 |                                                                              |              |                  |                |                        |
| Rework                              |                                 |                              |                 |                                                                              |              |                  |                |                        |
| Sampling                            | Batch Instrume                  | ents                         |                 |                                                                              |              |                  | 22             |                        |
| * Extraction                        | LabNo                           | Name                         | Status          | Period start                                                                 | Period end   | Note:            |                |                        |
| Chelex                              | <u> </u>                        | •                            | •               | <dd mmm="" td="" yyy<=""><td>dd MMM yyy</td><td></td><td></td><td></td></dd> | dd MMM yyy   |                  |                |                        |
| FTA paper                           | Lab No Instr                    | rument Status Period start   | Period end Note |                                                                              |              |                  |                |                        |
| DNA IQ                              |                                 |                              |                 |                                                                              |              |                  |                |                        |
| QIAamp Microkit                     |                                 |                              |                 |                                                                              |              |                  |                |                        |
| QIAamp DNA Investigato              |                                 |                              |                 |                                                                              |              |                  |                |                        |
| Organic                             |                                 |                              |                 |                                                                              |              |                  |                |                        |
| Quality DNA blood Max               | Add                             | Remove                       |                 |                                                                              |              | Cance            | ОК             |                        |
| PrepFiler Express BTA <sup>TM</sup> |                                 |                              |                 |                                                                              |              |                  |                |                        |
| Purification                        |                                 |                              |                 |                                                                              |              |                  |                |                        |
| Quantitation                        |                                 |                              |                 |                                                                              |              |                  |                |                        |
| PCR/Amplification                   |                                 |                              |                 |                                                                              |              |                  |                |                        |
| Strip/Plate PCR/Amplification       | n                               |                              |                 |                                                                              |              |                  |                |                        |
| Genotyping                          |                                 |                              |                 |                                                                              |              |                  |                |                        |
| RNA Sampling                        |                                 |                              |                 |                                                                              |              |                  |                | Delete Batch           |

**ภาพที่ 12** แสดงหน้าต่าง Instrument เพื่อใส่ข้อมูลการใช้งานเครื่องมือวิทยาศาสตร์

5.3 ผู้ปฏิบัติงานสามารถเรียกดูบันทึกหรือเอกสารบันทึกการใช้เครื่องมือวิทยาศาสตร์ได้จากระบบ RapidDNA ทันที โดยไปที่ **Reporting > General Report > Instrument Usage Report** จากนั้นใส่ หมายเลขเครื่อง (LabNo) และ ช่วงเวลาที่ต้องการ (Period Start และ Period End) ของเครื่องมือวิทยาศาสตร์ที่ต้องการ (ภาพที่ 13) เพื่อใช้สำหรับการศึกษา วางแผนและประเมินการใช้เครื่องมือวิทยาศาสตร์ นอกจากนี้ยังใช้เป็นเอกสารประกอบการตรวจประเมินในระบบคุณภาพ ISO/IEC 17025 อีกด้วย

| Firefox *                                      | +         |                                                                                        |   |                                          |   |                                        | \$              | - a ×        |
|------------------------------------------------|-----------|----------------------------------------------------------------------------------------|---|------------------------------------------|---|----------------------------------------|-----------------|--------------|
| 🔹 🔄 💆 citsdna.com https://citsdnasvröl.citsdna | .com 4333 |                                                                                        |   |                                          |   | ☆ ∀ C Scogle                           |                 | P 🖈 🗈        |
|                                                |           | ■ Reports                                                                              |   |                                          |   |                                        | Logged in 🗶 Nip | on Onthong 💙 |
| Plate Processing                               | >         | Reports                                                                                |   | Report Parameters                        |   |                                        |                 |              |
| Struction                                      | >         | Batch processing summary for Amplification     Batch processing summary for Genotyping |   | Period start<br><dd mmm="" yyyy=""></dd> |   | Period end<br><dd mmm="" yyyy=""></dd> | <b></b>         |              |
| Calling                                        | >         | Batch processing summary for Quantitation     Batch Summary                            |   | Lab Number                               |   |                                        |                 |              |
| Quality Assurance                              | >         | Case Assign Report (FM-DNA-043) Case count for analyst                                 | Ц |                                          | _ |                                        |                 |              |
| 坤 Management                                   | >         | Case count for assigned by                                                             |   |                                          |   |                                        |                 |              |
| 邑、Matching                                     | >         | Case count for recieved by                                                             |   |                                          |   |                                        |                 |              |
| Reporting                                      | ~         | Case Match Summary (FM-DNA-087)                                                        |   |                                          |   |                                        |                 |              |
| Awaiting Report                                |           | Crime Submitted Report (FM-DNA-008)  Databank DNA Result Report (FM-DNA-118)           |   |                                          |   |                                        |                 |              |
| Draft DNA Result Report                        |           | Deleted Cases                                                                          |   |                                          |   |                                        |                 |              |
| Draft DB Result Report                         |           | Destruction Details                                                                    |   |                                          |   |                                        |                 |              |
| General Reports                                |           | DNA Result Report (FM-DNA-070)                                                         |   |                                          |   |                                        |                 |              |
| Match Reports                                  |           | Instrument (Isage Report (EM-DNA-088)                                                  | 1 |                                          |   |                                        |                 |              |
| Familial Match Reports                         |           | Inventory Monthly Report                                                               |   |                                          |   |                                        |                 |              |
| M Inventory                                    | >         | Inventory Report  Locked out users                                                     |   |                                          |   |                                        |                 |              |
| R Instrument                                   | >         | Match Assignment (FM-DNA-111) Match by sources                                         |   |                                          |   |                                        |                 |              |
| Security                                       | >         | Match list Match Monthly Statistics                                                    |   |                                          |   |                                        |                 |              |
|                                                |           | Match overall by sources     Match Result Report (FM-DNA-136)                          |   |                                          |   |                                        |                 |              |
| Chrystelline 2                                 |           |                                                                                        |   | Execute Report                           |   |                                        |                 |              |

ภาพที่ 13 แสดงหน้าต่างการเรียกดูเอกสารบันทึกการใช้เครื่องมือวิทยาศาสตร์ จากระบบ RapidDNA